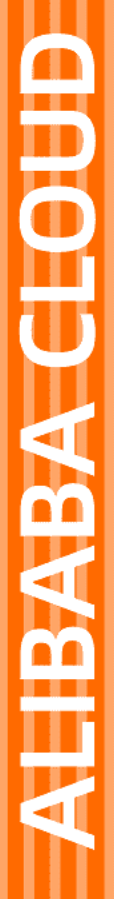

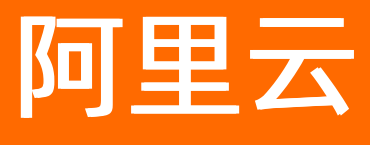

# 物联网数据分析 最佳实践

文档版本: 20220329

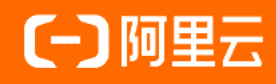

## 法律声明

阿里云提醒您在阅读或使用本文档之前仔细阅读、充分理解本法律声明各条款的内容。 如果您阅读或使用本文档,您的阅读或使用行为将被视为对本声明全部内容的认可。

- 您应当通过阿里云网站或阿里云提供的其他授权通道下载、获取本文档,且仅能用 于自身的合法合规的业务活动。本文档的内容视为阿里云的保密信息,您应当严格 遵守保密义务;未经阿里云事先书面同意,您不得向任何第三方披露本手册内容或 提供给任何第三方使用。
- 未经阿里云事先书面许可,任何单位、公司或个人不得擅自摘抄、翻译、复制本文 档内容的部分或全部,不得以任何方式或途径进行传播和宣传。
- 由于产品版本升级、调整或其他原因,本文档内容有可能变更。阿里云保留在没有 任何通知或者提示下对本文档的内容进行修改的权利,并在阿里云授权通道中不时 发布更新后的用户文档。您应当实时关注用户文档的版本变更并通过阿里云授权渠 道下载、获取最新版的用户文档。
- 4. 本文档仅作为用户使用阿里云产品及服务的参考性指引,阿里云以产品及服务的"现状"、"有缺陷"和"当前功能"的状态提供本文档。阿里云在现有技术的基础上尽最大努力提供相应的介绍及操作指引,但阿里云在此明确声明对本文档内容的准确性、完整性、适用性、可靠性等不作任何明示或暗示的保证。任何单位、公司或个人因为下载、使用或信赖本文档而发生任何差错或经济损失的,阿里云不承担任何法律责任。在任何情况下,阿里云均不对任何间接性、后果性、惩戒性、偶然性、特殊性或刑罚性的损害,包括用户使用或信赖本文档而遭受的利润损失,承担责任(即使阿里云已被告知该等损失的可能性)。
- 5. 阿里云网站上所有内容,包括但不限于著作、产品、图片、档案、资讯、资料、网站架构、网站画面的安排、网页设计,均由阿里云和/或其关联公司依法拥有其知识产权,包括但不限于商标权、专利权、著作权、商业秘密等。非经阿里云和/或其关联公司书面同意,任何人不得擅自使用、修改、复制、公开传播、改变、散布、发行或公开发表阿里云网站、产品程序或内容。此外,未经阿里云事先书面同意,任何人不得为了任何营销、广告、促销或其他目的使用、公布或复制阿里云的名称(包括但不限于单独为或以组合形式包含"阿里云"、"Aliyun"、"万网"等阿里云和/或其关联公司品牌,上述品牌的附属标志及图案或任何类似公司名称、商号、商标、产品或服务名称、域名、图案标示、标志、标识或通过特定描述使第三方能够识别阿里云和/或其关联公司)。
- 6. 如若发现本文档存在任何错误,请与阿里云取得直接联系。

## 通用约定

| 格式          | 说明                                     | 样例                                        |
|-------------|----------------------------------------|-------------------------------------------|
| ⚠ 危险        | 该类警示信息将导致系统重大变更甚至故<br>障,或者导致人身伤害等结果。   | ⚠ 危险 重置操作将丢失用户配置数据。                       |
| ○ 警告        | 该类警示信息可能会导致系统重大变更甚<br>至故障,或者导致人身伤害等结果。 | 警告<br>重启操作将导致业务中断,恢复业务<br>时间约十分钟。         |
| 〔) 注意       | 用于警示信息、补充说明等 <i>,</i> 是用户必须<br>了解的内容。  | 大意<br>权重设置为0,该服务器不会再接受新<br>请求。            |
| ? 说明        | 用于补充说明、最佳实践、窍门等,不是<br>用户必须了解的内容。       | ⑦ 说明<br>您也可以通过按Ctrl+A选中全部文件。              |
| >           | 多级菜单递进。                                | 单击设置> 网络> 设置网络类型。                         |
| 粗体          | 表示按键、菜单、页面名称等UI元素。                     | 在 <b>结果确认</b> 页面,单击 <b>确定</b> 。           |
| Courier字体   | 命令或代码。                                 | 执行 cd /d C:/window 命令,进入<br>Windows系统文件夹。 |
| 斜体          | 表示参数、变量。                               | bae log listinstanceid                    |
| [] 或者 [alb] | 表示可选项,至多选择一个。                          | ipconfig [-all -t]                        |
| {} 或者 {a b} | 表示必选项,至多选择一个。                          | switch {active stand}                     |

## 目录

| 1.快速搭建室外停车场三维模型    | 05 |
|--------------------|----|
| 2.快速接入设备位置到地图      | 10 |
| 3.在二维可视化页面嵌入第三方URL | 17 |
| 4.分析透视之SQL分析决策直达设备 | 27 |

## 1.快速搭建室外停车场三维模型

本文描述如何使用物联网数据分析中的三维数据可视化功能,快速搭建室外停车场。

#### 前提条件

在您的电脑设备上,下载并安装模型编辑器。

#### 一、搭建三维模型

根据搭建工具手册,在模型编辑器中创建一个模型。
 使用栅栏墙圈地,并找到交通模块中的马路、停车位,放置好合适的位置。

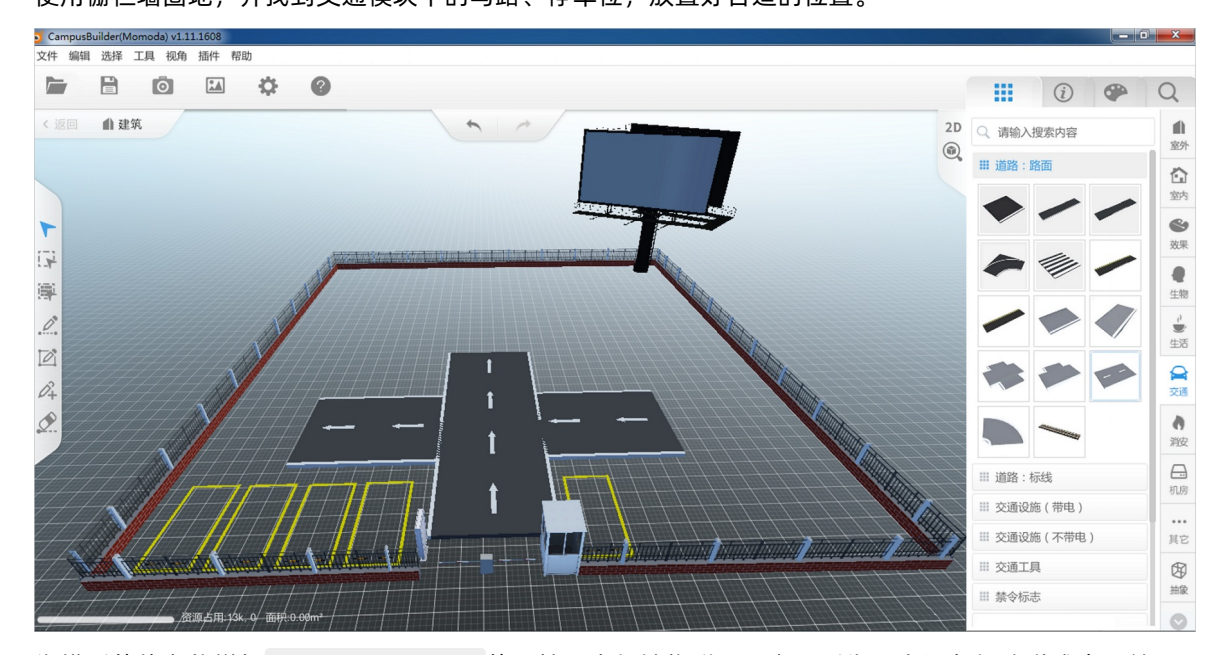

2. 为模型的停车位增加 ObjectType=IOT 的属性,方便被物联网平台识别为一个设备与地磁感应器关 联。

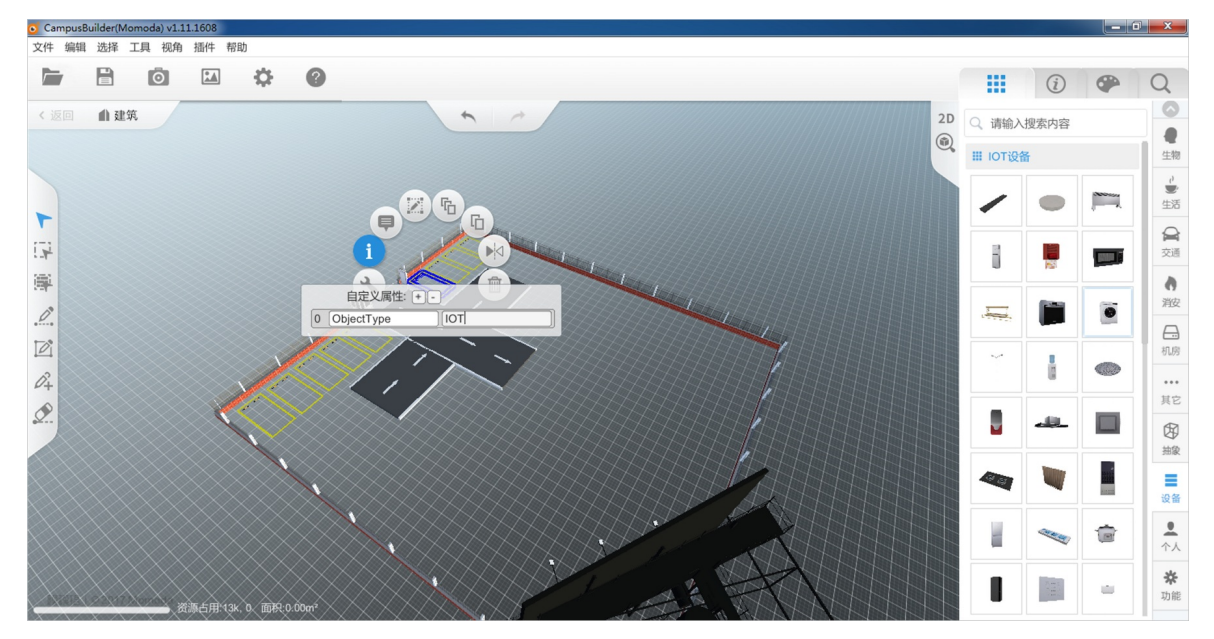

车位较多时,可以复制模型使用。

| C CampusBuilder(Momoda) v1.11.1608 |         |         |   |                |
|------------------------------------|---------|---------|---|----------------|
| 文件 编辑 选择 工具 视角 播件 帮助               |         |         |   |                |
|                                    |         | i       |   | Q              |
| < 返回 自建筑 20                        | Q 请输入   | 搜索内容    |   |                |
|                                    | Ⅲ 交通设   | 施(带电)   |   | 生物             |
|                                    | ſ       |         | Ţ | い<br>10<br>生活  |
|                                    | Τ       | 0       | Ţ | 交通             |
|                                    | Î       | Î       | Ĩ | <b>》</b> 消皮    |
|                                    |         |         | ø | 机房             |
|                                    |         |         |   | <br>其它         |
|                                    | l.      | y       | Ĭ | 倒線             |
|                                    |         | En.     |   | 设备             |
|                                    | Ⅲ 交通设   | 施 ( 不带电 | ) | 1              |
|                                    | Ⅲ 交通工   | 具       |   | 个人             |
|                                    | Ⅲ 禁令标   | 志       |   | <b>☆</b><br>功能 |
|                                    | 111 弦生振 | +       |   |                |

3. 场景搭建完成之后保存并导出ThingJS场景包。

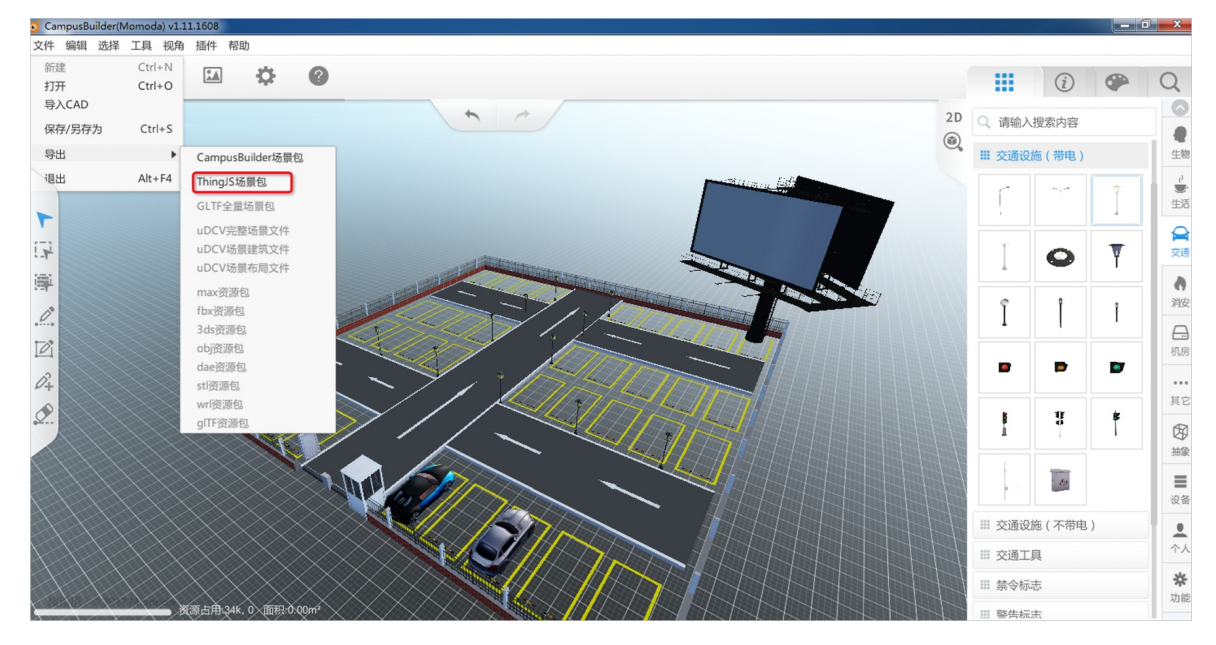

二、创建产品和设备

1. 参考创建产品内容, 创建地磁感应器产品。

| ← 创建产品 (设备模型)             |      |
|---------------------------|------|
| * 产品名称                    |      |
| 地磁感应器                     |      |
| * 所属品类 💿                  |      |
|                           |      |
| 智能城市 / 公共服务 / 地磁检测器       | 查看功能 |
| * 节点类型                    |      |
| 连网与数据                     |      |
| * 连网方式                    |      |
| WiFi                      | ,    |
| * 数据格式 💿                  |      |
| ICA 标准数据格式 (Alink JSON) ~ | ,    |
| ✔认证方式                     |      |

2. 参考批量创建设备内容,为刚刚创建的地磁感应器添加设备。

| 批量添加设备                |    | ×      |
|-----------------------|----|--------|
| * 产品                  |    |        |
| 地磁感应器                 |    | $\sim$ |
| * 添加方式<br>自动生成 / 批量上传 |    |        |
| * 设备数量 💿              |    |        |
| 10                    |    |        |
|                       | 确认 | 取消     |

3. 参考设备分组内容, 创建一个分组, 并将地磁感应器的所有设备添加到该分组中。

| ← 停车场                |        |      |          |                         |        |             |
|----------------------|--------|------|----------|-------------------------|--------|-------------|
| 分组层级 分组 / 停车场        |        | 分组ID | Sector A | 复制                      |        |             |
| 设备总数 10              |        | 激活设备 | 0        |                         |        |             |
| 当前在线 0               |        |      |          |                         |        |             |
| 分组信息 设备列表 子分组列表      |        |      |          |                         |        |             |
| 満加公常到分组 全部产品         | Q      |      |          |                         |        | C           |
| DeviceName           | 设备所属产品 |      | 节点类型     | 状态/启用状态 🖓               | 最后上线时间 | 操作          |
| 385fkQ7m1QFA1HaP8BZR | 地磁感应器  |      | 设备       | ● 未激活                   | -      | 查看 人分组中删除   |
| mxhRUHwPNgCqtlCumB0s | 地磁感应器  |      | 设备       | ◎ 未激活                   | -      | 查看   从分组中删除 |
| uNXEz0hJ8wTrk4DMaqTf | 地磁感应器  |      | 设备       | <ul> <li>未激活</li> </ul> | -      | 查看 从分组中删除   |
| uikor4msSNUcVxBm6x9H | 地磁感应器  |      | 设备       | ◎ 未激活                   | -      | 查看 从分组中删除   |
| 11dAIFhVmHDjXCcfgaO5 | 地磁感应器  |      | 设备       | ◎ 未激活                   |        | 查看 从分组中删除   |
| AhQ0VQXhKCls5JdlQvx7 | 地磁感应器  |      | 设备       | ◎ 未激活                   | -      | 查看 从分组中删除   |
| DmlpS662j81wellalqmk | 地磁感应器  |      | 设备       | ◎ 未激活                   | -      | 查看 从分组中删除   |

4. 下载设备端SDK, 激活已创建的地磁感应器产品下的所有设备。

### 三、创建并分享场景

 所有设备激活成功后,创建三维数据可视化场景,关联上一步中创建的设备组,导入已制作完成的 ThingJS场景包。操作详情及参数说明请参见三维数据可视化。

| 创建场景                                                           | $\times$ |
|----------------------------------------------------------------|----------|
| <ul> <li>如何关联设备模型?点击查看文档</li> </ul>                            |          |
| * 场景名称:<br>停车场                                                 |          |
| * 目标广品以设备组:                                                    |          |
| * 授权形式:<br><ul> <li>只读(展示)</li> <li>读写(远程控制)</li> </ul> * 场暑横型 |          |
| 云端创建(推荐)<br>存年场模型.tjs<br>本地创建<br>×                             |          |
| 确定取                                                            | 消        |

2. 在三维数据可视化场景中,模型中的设备关联已在物联网平台创建的设备。

| 空间数 | 据可视化 > 三维数据可 | 视化 |                                                          |          |                                                                                                    |
|-----|--------------|----|----------------------------------------------------------|----------|----------------------------------------------------------------------------------------------------|
| 停车  | 场            |    |                                                          |          | 新手引导编辑 预览 分享                                                                                                    |
| 目标设 | 备组:停车场       |    | 授权形式:只读(展示)                                              | 设备总数: 10 | 模型来自:本地                                                                                                    |
| Ð   | 型 关联设备       |    |                                                          |          | ⑦ 场景模型 □ 事件告警 @ JS开发                                                                                                    |
|     | 关联列表         |    |                                                          |          |                                                                                                    |
|     | ✓ Campus     |    |                                                          |          | and the second second se                                                                                                    |
|     | 停车位          | Ø  | UJgfw2iz8M803Js $\vee$                                   |          |                                                                                                    |
|     | 停车位          | Ø  | rov2LPIpEk95pA0v >                                       |          | A CONTRACTOR OF THE OWNER OF THE OWNER OWNER OF THE OWNER OWNER OWNER OWNER OWNER OWNER OWNER OWNER OWNER OWNER OWNER OWNER OWNER OWNER OWNER OWNER OWNER OWNER OWNER OWNER OWNER OWNER OWNER OWNER OWNER OWNER OWNER OWNER OWNER OWNER OWNER OWNER OWNER OWNE OWNER OWNER OWNER OWNER OWNER OWNER OWNER OWNER OWNER OWNER OWNER OWNER OWNER OWNER OWNER OWNER OWNER OWNER OWNER OWNER OWNE |
|     | 停车位          | Ø  | 选择关联设备 ^                                                 |          |                                                                                                    |
|     | 停车位          | Ø  | <ul> <li>&gt; 路灯</li> <li>&gt; 地磁</li> </ul>             |          |                                                                                                    |
|     | 停车位          | Ø  | <ul> <li>UJgfw2iz8M80:</li> </ul>                        |          |                                                                                                    |
|     | 停车位          | Ø  | <ul> <li>rov2LPIpEk95p.</li> <li>7JsnsowaBi2m</li> </ul> |          |                                                                                                    |
|     | 停车位          | Ø  | 选择关联设备    ~                                              |          |                                                                                                    |
|     |              |    |                                                          |          |                                                                                                    |
|     |              |    |                                                          |          |                                                                                                    |
|     |              |    |                                                          |          | □ 标准视图                                                                                                    |
|     |              |    |                                                          |          |                                                                                                    |

3. (可选)在三维可视化场景右上角单击**JS开发**,增加如下message监听代码,获取三维数据可视化场景 发送的设备属性数据,方便您做更加定制化的功能开发。

```
window.addEventListener('message', e => {
  const { data: { action, payload } } = e;
  if (action === 'deviceStatus') {
     console.log(payload);
  }
});
```

根据创建场景时设置的刷新频率, message监听代码会收到场景中所有设备的数据,并打印数据到浏览器控制台(Console)中,如下图所示。您可以根据数据处理您的3D模型。

| Elements Console                                                                                                    | Sources Network Performance                                                                                         | Memory Application Security Audits                                             | 🔹 📥 💷 🗄 🗙                                                                                                    |
|----------------------------------------------------------------------------------------------------|----------------------------------------------------------------------------------------------------|--------------------------------------------------------------------------------|----------------------------------------------------------------------------------------------------|
| ▶ <b>⊘</b> top ▼                                                                                                    | • Filter                                                                                                    | Default levels 🔻                                                               | 8 hidden 🏼 🏟                                                                                                    |
| <ul> <li>Hool The "spa-tanputer"</li> <li>Hool The "spa-tanputer"</li> <li>(Invicotitate(List) Arms</li> <li>(Invicotitate(List) Arms</li> <li>Hool The "spa-tanputer"</li> </ul>                                        | " will be deleted uses, plasse up<br>" will be deleted uses, plasse up<br>#200<br>" will be deleted uses, plasse up | e 'Agg, Fool, Camputes' to replace 21<br>e 'Agg, Fool, Camputes' to replace 21 | Directored and a construction of the construction of the construct |
| i consular lagditty                                                                                                    |                                                                                                    |                                                                                |                                                                                                    |
| <pre>     {deviceStatusList: Arra,     vdeviceStatusList: Arra     b0: {iotId: "SRy0     v1:         iotId: "iXJw         bstatus: {water_lew         }_proto_: Object         length: 2         }_proto_: Object </pre> | y(2)}<br>ay(2)<br>000101", status: {…}}<br>000101"<br>el: 5}                                                        |                                                                                | bl.js:1                                                                                                    |

参考空间数据可视化分享场景,分享已配置好的三维数据可视化场景。通过分享的场景观察停车场现状,智能化管理停车场业务。

## 2.快速接入设备位置到地图

本文描述如何使用物联网数据分析中的二维数据可视化功能,快速接入设备位置到地图。一般在空气质量检测、基站分布、资产管理等场景,需要接入设备位置到地图上,实时展示设备的运行状态,查看并管理设备。

## 步骤一、创建产品

- 1. 登录物联网平台控制台。
- 2. 参考创建产品, 创建带有位置属性的产品。

| ← 创建产品 (设备模型)              |   |  |  |  |
|----------------------------|---|--|--|--|
| * 产品名称                     |   |  |  |  |
| test_product               |   |  |  |  |
| * 所属品类 🕜                   |   |  |  |  |
| ○ 标准品类 ● 自定义品类             |   |  |  |  |
| * 节点类型                     |   |  |  |  |
| 直连设备                       |   |  |  |  |
| 连网与数据<br>* <sub>连网方式</sub> |   |  |  |  |
| WiFi                       |   |  |  |  |
| * 数据格式 📀                   |   |  |  |  |
| ICA 标准数据格式 (Alink JSON)    | - |  |  |  |
| ✔认证方式                      |   |  |  |  |
| 更多信息                       |   |  |  |  |
| ▼产品描述                      |   |  |  |  |

3. 参考单个创建设备,添加设备。

| 添加设备 💿                                                     | × |
|------------------------------------------------------------|---|
| 1 特别说明: deviceName可以为空,当为空时,阿里云会颁发全局唯一标<br>识符作为deviceName。 |   |
| 产品<br>test_product                                         | * |
| DeviceName 💿                                               |   |
| 备注名称 ②                                                     |   |
| 请输入备注名称<br>确认 取消                                           |   |

保存设备的设备证书(ProductKey、DeviceName、DeviceSecret),以备后续使用。

4. 参考<mark>设备属性上报位置(Geolocation)</mark>内容,为设备所属产品添加地理位置功能,并上报设备位置到云端。

| 添加标准功能                                             |             |       | ×     |
|----------------------------------------------------|-------------|-------|-------|
| 选择功能:                                              | 全选添加        | 已选功能: | 全选删除  |
| 自定义品类                                              | 的类型         |       |       |
| 地理位置                                               | Q 🕲         |       |       |
| <b>地理位置(属性)</b><br>标识符:GeoLocation 适用类别:CuttingN   | /achine     |       |       |
| 地理位置 <u>属性</u><br>标识符: GeoLocation 适用类别: ArcExting | suishing    |       |       |
| 地理位置(属性)<br>标识符:GeoLocation 适用类别:Agricultu         | ıralMonitor |       |       |
| <b>地理位置(属性)</b><br>标识符:GeoLocation 适用类别:Conversi   | onGateway   |       |       |
|                                                    | •           |       |       |
|                                                    |             |       | 确定 取消 |

## 步骤二、模拟设备

使用Link Kit SDK提供的Java SDK Demo模拟设备的GPS模块。

- 1. 下载Java SDK Demo并在本地解压。
- 2. 在 device\_id.json文件中,填写已保存的设备证书(ProductKey、DeviceName、DeviceSecret)信息。

| 🔲 Project 👻 😤 荣 —                                                                                                    | 💿 MqttSample.java 🗴 💿 ThingSample.java 🗴 🚭 HelloWorld.java 🗙 😨 DeviceInfoData.java 🗙 😨 LabelSample.java x 👔 🏭 device.jd.json 🗴 |
|----------------------------------------------------------------------------------------------------|----------------------------------------------------------------------------------------------------|
| <ul> <li>▼ Marchaeline Autoparticity</li> <li>&gt; Marchaeline Autoparticity</li> <li>&gt; Marchaeline Autoparticity</li> <li>&gt; Marchaeline Autoparticity</li> <li>&gt; Marchaeline Autoparticity</li> <li>&gt; Marchaeline Autoparticity</li> </ul>                                                                                       | 1 1 1 1 1 1 1 1 1 1 1 1 1 1 1 1 1 1 1                                                                                          |
| <ul> <li>▼ iava</li> <li>▼ Im com.aliyun.alink.devicesdk.demo</li> <li>BaseSample</li> <li>COTASample</li> <li>DeviceInfobata</li> <li>DeviceShadowSample</li> <li>FileVitis</li> <li>GatewaySample</li> <li>HelleWorld</li> <li>LabelSample</li> <li>MattSample</li> <li>SubThingSample</li> <li>ThingSample</li> <li>ThingSample</li> </ul> | 6 Sublevice': { 8  9  9  9  9  9  9  9  9  9  9  9  9  9                                                                       |
| JavaLinkKitDemo.iml                                                                                                    |                                                                                                    |

3. 在test\_case.json文件中,设置设备要上报的位置属性。

由于在物联网平台控制台,位置属性产品的**产品详情 > 功能定义**页面中设置的GeoLocation属性定义 是struct结构体,因此*test\_case.json*文件中的value参数需要填结构体子属性的JSON串。可单击子属性 名字后的查看获取其标识符。

| 查看标准功能       |    | ×     |
|--------------|----|-------|
| * 功能类型       |    |       |
| 属性           |    |       |
| * 功能名称 🕘     |    |       |
| 地理位置         |    |       |
| * 标识符 ②      |    |       |
| GeoLocation  |    |       |
| * 数据类型       |    |       |
| struct (结构体) |    |       |
| * ISON羽ナキ・   |    |       |
| 参数名称: 经度     |    | 查看    |
| 参数名称:纬度      |    | 查看    |
| 参数名称: 海拔     |    | 查看    |
| 参数名称: 坐标系统   |    | 查看    |
| * 读写类型       |    |       |
| ◎ 读写   ◎ 只读  |    |       |
| 描述           |    |       |
| 请输入描述        |    |       |
|              |    | 0/100 |
|              | 确认 | 取消    |

test\_case.json文件中,填好结构体子属性的JSON后,文件内容如下所示。

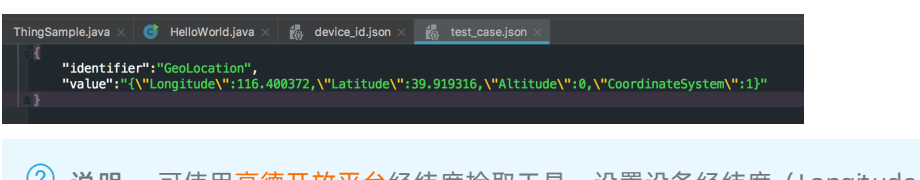

- ⑦ 说明 可使用高德开放平台经纬度拾取工具,设置设备经纬度(Longitude、Latitude)。
- 4. Demo程序的入口在*HelloWorld.java*文件中,本Demo中我们只需要设备上报位置的属性,因此需简化*H elloWorld.java*代码。简化后的代码如下所示。

```
public class HelloWorld {
    private static final String TAG = "HelloWorld";
```

```
private String pk, dn;
   private ThingSample thingTestManager = null;
   public static void main(String[] args) {
       ALog.d(TAG, "Hello world!");
       ALog.setLevel (ALog.LEVEL DEBUG);
       HelloWorld manager = new HelloWorld();
       ALog.d(TAG, "args=" + Arrays.toString(args));
       System.out.println(System.getProperty("user.dir"));
       String diPath = System.getProperty("user.dir") + "/device id.json";
       String deviceInfo = FileUtils.readFile(diPath);
       if (deviceInfo == null) {
          ALog.e(TAG, "main - need device info path.");
           return:
       }
       Gson mGson = new Gson();
       DeviceInfoData deviceInfoData = mGson.fromJson(deviceInfo, DeviceInfoData.class
);
       if (deviceInfoData == null) {
           ALog.e(TAG, "main - deviceInfo format error.");
           return;
       }
       ALog.d(TAG, "测试一机一密和物模型");
       manager.init(deviceInfoData);
    }
   public void init(final DeviceInfoData deviceInfoData) {
       this.pk = deviceInfoData.productKey;
       this.dn = deviceInfoData.deviceName;
       LinkKitInitParams params = new LinkKitInitParams();
       /**
        * 设置Mqtt初始化参数
        */
       IoTMqttClientConfig config = new IoTMqttClientConfig();
       config.productKey = deviceInfoData.productKey;
       config.deviceName = deviceInfoData.deviceName;
       config.deviceSecret = deviceInfoData.deviceSecret;
       config.channelHost = pk + ".iot-as-mqtt." + deviceInfoData.region + ".aliyuncs.
com:1883";
       /**
        * 是否接受离线消息
        * 对应mqtt的cleanSession字段
        */
       config.receiveOfflineMsg = false;
       params.mqttClientConfig = config;
       /**
        * 设置初始化设备证书信息,用户传入
        */
       DeviceInfo deviceInfo = new DeviceInfo();
       deviceInfo.productKey = pk;
       deviceInfo.deviceName = dn;
       deviceInfo.deviceSecret = deviceInfoData.deviceSecret;
       params.deviceInfo = deviceInfo;
       /**
        * 设置设备当前的初始状态值,属性需要和云端创建的物模型属性一致。
        * 如果这里什么属性都不填,物模型就没有当前设备相关属性的初始值。
```

```
* 用户调用物模型上报接口之后,物模型会有相关数据缓存。
        */
       Map<String, ValueWrapper> propertyValues = new HashMap<String, ValueWrapper>();
       // 示例
       // propertyValues.put("LightSwitch", new ValueWrapper.BooleanValueWrapper(0));
       params.propertyValues = propertyValues;
       thingTestManager = new ThingSample(pk, dn);
       LinkKit.getInstance().init(params, new ILinkKitConnectListener() {
           public void onError(AError aError) {
               ALog.e(TAG, "Init Error error=" + aError);
            }
           public void onInitDone(InitResult initResult) {
               ALoq.i(TAG, "onInitDone result=" + initResult);
               thingTestManager.readData(System.getProperty("user.dir") + "/test case.
json");
               thingTestManager.report();
           }
       });
   }
}
```

5. 执行HelloWorld.java文件,使设备的位置生效。

### 步骤三、创建二维数据可视化场景

1. 参考物联网平台设备展示, 创建一个数据来源为物联网平台的场景。

| 空间数据可视化                |                                                         |          |                                                                                                    |
|------------------------|---------------------------------------------------------|----------|----------------------------------------------------------------------------------------------------|
| 二维数据可视化 三维数据可视化        |                                                         |          |                                                                                                    |
| 仅支持定义了物模型的产品使用此功能,建议配合 | 创建场景                                                    | ×        |                                                                                                    |
| +                      | <ul> <li>如何配置设备位置信息?点击直着文档</li> <li>场层名称:</li> </ul>    |          | STOR                                                                                                    |
| 创建场展                   | testt汤最<br># 目標产品或设备组:                                  | 1.5      | THE REAL PARTY OF THE REAL PARTY OF THE REAL PARTY OF THE PARTY OF THE |
|                        | ▶     Weiskel       test_product     ✓                  | <u> </u> | O 2019-07-10 17.07.18                                                                                                    |
|                        | * 授权形式:<br><ul> <li>快读(展示)</li> <li>读写(远程控制)</li> </ul> |          |                                                                                                    |
| © 2019-05-08 19:14:03  |                                                         |          |                                                                                                    |
|                        |                                                         |          | 〈上一页 1 下一页〉                                                                                                    |

其中,目标产品或设备组选择产品,并从下拉框中选择已创建的位置属性产品。

2. 进入二维可视化场景页面查看设备实时位置。

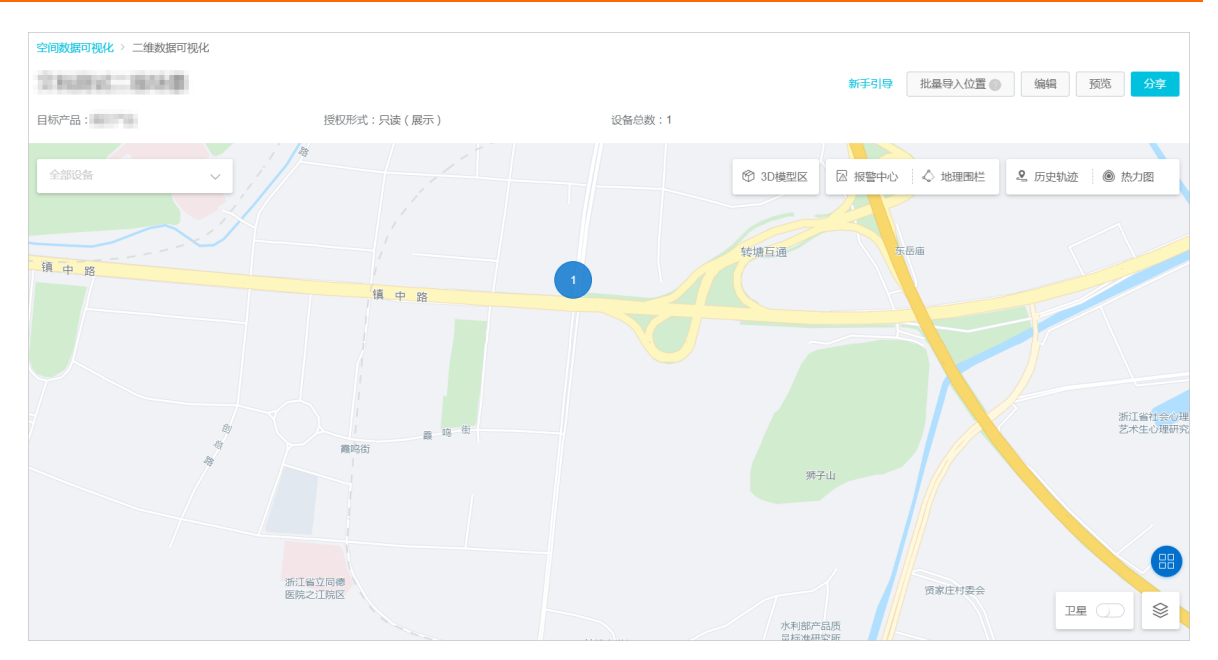

至此,您已经将您的物联网设备快速的接入到地图中了。

### 后续步骤

可根据分享场景内容,将已创建二维数据可视化场景分享给其他人。

## 3.在二维可视化页面嵌入第三方URL

本文描述如何在物联网数据分析中的二维数据可视化场景中,嵌入第三方连接。例如,二维场景中有监控摄 像头等设备,且设备本身具有自定义气泡弹框需求等场景,可以在二维场景中嵌入URL,在查看设备的运行 状态、管理设备的同时查看监控画面。

实现此功能,需要二维数据可视化场景与IoT Studio中的Web可视化配合使用,详细步骤请见下文。

### 步骤一: 创建产品并添加设备

- 1. 创建一个产品。本文以test\_product为例。详细指导请参见创建产品。
- 2. 在产品详情页面,为test\_product产品添加自定义功能。详细指导请参见单个添加物模型。

| 物联网平台 / 设备管理 / 产品 / 产品详情 / 功能定义 |                                                                                                    |
|---------------------------------|----------------------------------------------------------------------------------------------------|
| <ul> <li>         ・</li></ul>   | <ul> <li>添加自定义功能</li> <li>・功能类型 ●</li> <li>■</li> <li>■</li> <li>・功能名称 ●</li> <li>三方连接</li> </ul>                                    |
|                                 | <ul> <li>标识符 ●</li> <li>WEB_URL</li> <li>数据类型         <ul> <li>text (字符串)</li> <li>&gt;数据长度:</li> <li>2048 字节</li> </ul> </li> </ul> |
|                                 | <ul> <li>・读写英型</li> <li>④ 读写 ○ 只读</li> <li>描述</li> <li>请输入描述</li> <li>0/100</li> <li>入前込</li> <li>取消</li> </ul>                      |

3. 为test\_product产品添加标签。详细指导请参见标签。

| 物联网平台 / 认    | 设备管理 / 产品     | / 产品详情 |      |       |      |          |      |               |            |
|--------------|---------------|--------|------|-------|------|----------|------|---------------|------------|
| ← test_      | produc        | t      |      |       |      |          |      |               |            |
| ProductKey   |               | 复制     |      |       |      |          |      | ProductSecret | ******* 查看 |
| 设备数          | 0 前往管理        |        |      |       |      |          |      |               |            |
| 产品信息         | Topic类列表      | 功能定义   | 数据解析 | 服务端订阅 | 设备开发 |          |      |               |            |
| 产品信息         | ∠ 编辑          |        |      |       |      |          |      |               |            |
| 产品名称         | test_produc   | :t     |      |       |      | 节点类型     | 直连设备 |               |            |
| 所属品类         | 自定义品类         |        |      |       | 编辑   | 示签       |      |               | ×          |
| 动态注册 📀       |               |        |      |       | 产品标  | <u>签</u> |      |               |            |
| 产品描述         |               |        |      |       | stuc | dioType  | url  |               | 删除         |
| r            |               |        |      |       | + 新墙 | 标金       |      |               |            |
| 标签信息 产品标签:无标 | ∠ 编辑        < |        |      |       |      |          |      | 确认            | 2消         |

其中,标签key设置为*st udioType*,标签value有如下两种设置方法,不同的value,会影响第三方弹窗的弹出方式:

○ 标签value设置为url: 单击设备气泡弹出气泡窗口, 再通过气泡窗口中的URL链接弹出第三方弹窗。

○ 标签value设置为pop: 直接单击设备气泡弹出第三方窗口。

两种弹出方式的区别请见步骤三中的第8小步。

4. 为产品添加设备。详细指导请参见单个创建设备。

| 添加设备 💿                                                     | $\times$ |
|------------------------------------------------------------|----------|
| ()特别说明: deviceName可以为空,当为空时,<br>阿里云会颁发全局唯一标识符作为deviceName。 |          |
| 产品                                                         |          |
| test_product                                               |          |
| DeviceName 💿                                               |          |
| test02                                                     |          |
| 备注名称 ◎<br>请输入备注名称                                          |          |
|                                                            |          |
| <b>确认</b> 取消                                               | 肖        |

### 步骤二、创建二维数据可视化场景

1. 为设备设置地理位置。详细指导请参见设备属性上报位置(Geolocation)。

| 圣功能:                                                      | 全选添加       | 已选功能:                              | 全选删除 |
|-----------------------------------------------------------|------------|------------------------------------|------|
| 其他设备 其他                                                   | 类型         | <b>地理位置 属性</b><br>标识符: GeoLocation | ×    |
| 地埋位董                                                      | Q 🛛        |                                    |      |
| 地理位置( <u>属性</u> )<br>イ<br>标识符: GeoLocation 适用类别: CuttingN | lachine    |                                    |      |
| <b>地理位置(<u>属性</u>)</b><br>标识符:GeoLocation 适用类别:ArcExting  | Juishing   | > <                                |      |
| 地理位置(属性)<br>标识符:GeoLocation 适用类别:Agricultu                | ralMonitor |                                    |      |
| 地理位置(属性)<br>标识符:GeoLocation 适用类别:Conversio                | onGateway  |                                    |      |
|                                                           | -          |                                    |      |

2. 使用test\_product产品创建一个二维数据可视化场景。详细指导请参见物联网平台设备展示。

| 创建场景                                                                                                    | $\times$ |
|----------------------------------------------------------------------------------------------------|----------|
| • 如何配置设备位置信息? 点击查看文档                                                                                                    |          |
| <ul> <li>* 场景名称:</li> <li>LD测试</li> <li>* 目标产品或设备组:</li> <li>产品 设备组</li> <li>test_product </li> <li>* 授权形式:</li> <li>④ 只读(展示) (远程控制)</li> </ul> |          |
| 确定 上一步                                                                                                    |          |

3. 设置设备的WEB\_URL属性的值为设备需要链接到的第三方页面地址。可以使用**在线调试**功能,上报属性 值。

| 物联网平台      |        | 物联网平台 / 监控运维 / 在线调试 |                 |
|------------|--------|---------------------|-----------------|
| 概览         |        | 在线调试                |                 |
| 设备管理       | ^      | 请连择设备: test_product |                 |
| 产品         |        | 调试真实设备 调试虚拟设备       | 实时日志 ● 在线 (虚拟设备 |
| 设备         |        | 属性上报 事件上报 属性调试 服务调用 | 类型/时间           |
| 分组         |        | WEB_URL             |                 |
| CA证书       |        | https:/             |                 |
| 规则引擎       | $\sim$ |                     |                 |
| 监控运维       | ^      |                     |                 |
| 实时监控       |        |                     |                 |
| 运维大盘       |        |                     |                 |
| 在线调试       |        |                     |                 |
| 日志服务       |        |                     |                 |
| 固件升级       |        |                     |                 |
| 远程配置       |        |                     |                 |
| 告警中心 New   |        |                     |                 |
| 边缘计算       | ~      |                     |                 |
| 视频服务       | ~      |                     |                 |
| IoT Studio | $\sim$ |                     |                 |
| 数据分析 🖸     |        |                     |                 |
| 应用托管       | ~      |                     |                 |
| 曰 新版反馈     |        | 推送 策略推送 关闭虚拟设备 查看数据 |                 |

#### 添加第三方链接后,单击二维数据场景中设备气泡后,如下所示。

| 空间数据可视化 > 二维数据可视化                                                                                                    |                                 |                 |                                                                              |
|----------------------------------------------------------------------------------------------------|---------------------------------|-----------------|------------------------------------------------------------------------------|
| LD测试                                                                                                    |                                 |                 | 批量导入位置 💿 編組 预览 分享                                                            |
| 目标产品:test_product                                                                                                    | 授权形式:只读取设备状态                    | 刷新频率:15秒        | 设备总数:2                                                                       |
| ▲ 第四次 ●  ▲ 第四次 ●  ●  ●  ●  ●  ●  ●  ●  ●  ●  ●  ●  ●  ●  ●  ●  ●  ●  ●  ●  ●  ●  ●  ●  ●  ●  ●  ●  ●  ●  ●  ●  ●  ●  ●  ●  ●  ●  ●  ●  ●  ●  ●  ●  ●  ●  ●  ●  ●  ●  ●  ●  ●  ●  ●  ●  ●  ●  ●  ●  ●  ●  ●  ●  ●  ●  ●  ●  ●  ●  ●  ●  ●  ●  ●  ●  ●  ●  ●  ●  ●  ●  ●  ●  ●  ●  ●  ●  ●  ●  ●  ●  ●  ●  ●  ●  ●  ●  ●  ●  ●  ●  ●  ●  ●  ●  ●  ●  ●  ●  ●  ●  ●  ●  ●  ●  ●  ●  ●  ●  ●  ●  ●  ●  ●  ●  ●  ●  ●  ●  ●  ●  ●  ●  ●  ●  ●  ●  ●  ●  ●  ●  ●  ●  ●  ●  ●  ●  ●  ●  ●  ●  ●  ●  ●  ●  ●  ●  ●  ●  ●  ●  ●  ●  ●  ●  ●  ●  ●  ●  ●  ●  ●  ●  ●  ●  ●  ●  ●  ●  ●  ●  ●  ●  ●  ●  ●  ●  ●  ●  ●  ●  ●  ●  ●  ●  ●  ●  ●  ●  ●  ● <p< td=""><td>床<br/>潤<br/>路<br/>杭州微胜机械<br/>物直有限公司</td><td>数 1 番 金会</td><td>西<br/>中<br/>古<br/>市<br/>市<br/>市<br/>市<br/>市<br/>市<br/>市<br/>市<br/>市<br/>市<br/>市<br/>市<br/>市</td></p<> | 床<br>潤<br>路<br>杭州微胜机械<br>物直有限公司 | 数 1 番 金会        | 西<br>中<br>古<br>市<br>市<br>市<br>市<br>市<br>市<br>市<br>市<br>市<br>市<br>市<br>市<br>市 |
|                                                                                                    | 日花山村                            | Costa Coffee 25 | L.                                                                           |

## 步骤三、IoT Studio可视化大屏搭建

IoT Studio可视化相关详细内容,请参见Web可视化开发。

1. 拖动二维数据可视化场景(地图组件)到IoT Studio大屏中,占满整个屏幕。

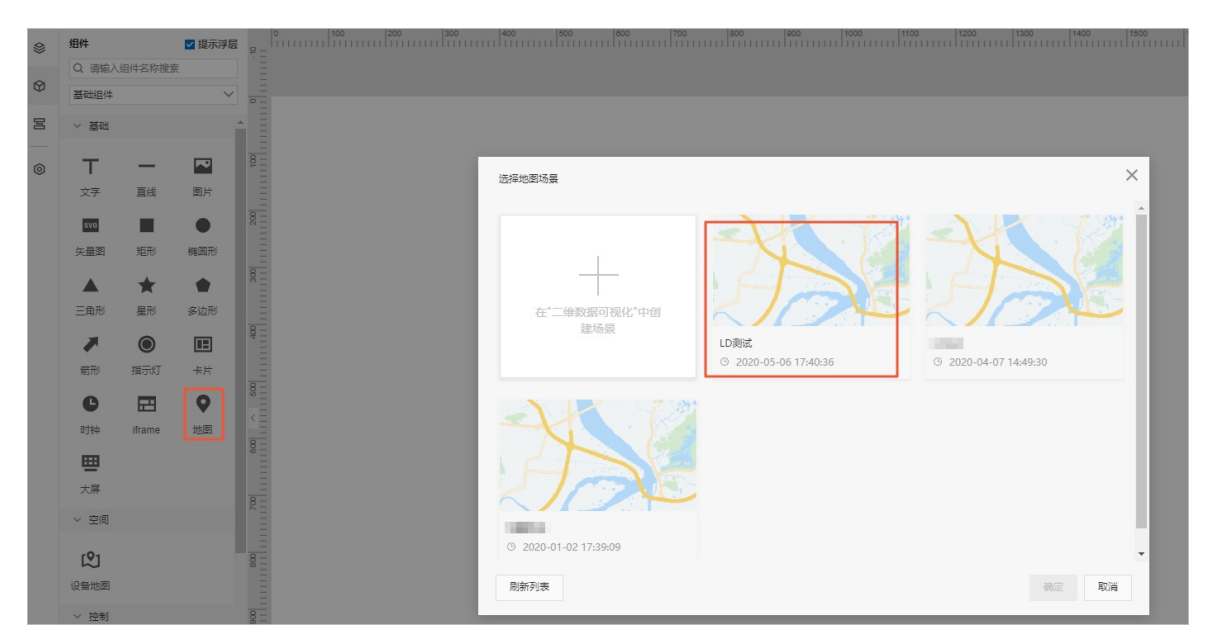

2. 添加一个if rame组件到大屏中,用于在点击设备气泡时,弹出一个第三方窗口。

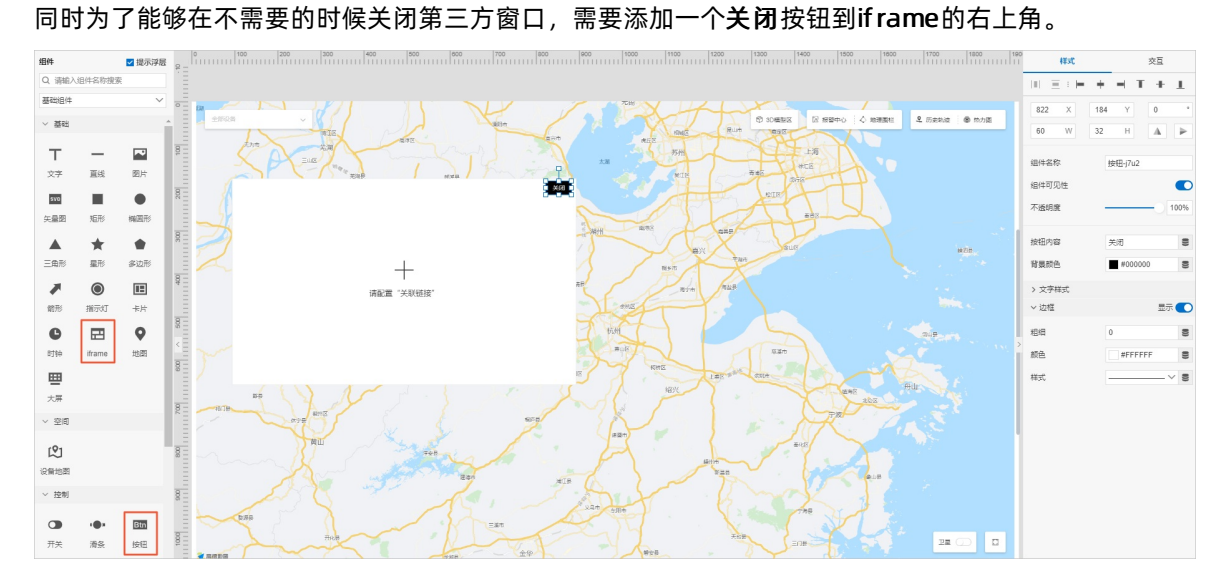

3. 配置变量的联动关系。

为了点击设备气泡的时候,能够打开第三方地址,需要设置地图和if rame组件的交互关系,让if rame组件中设置的地址能够从设备传入if rame。

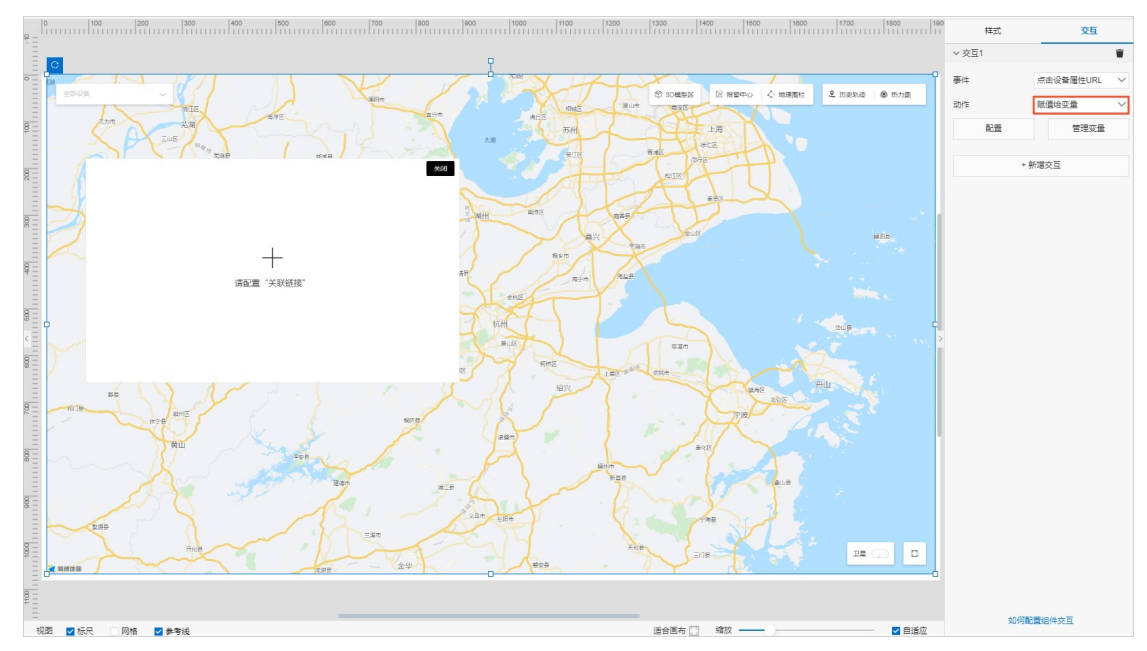

i. 单击地图,新增一个**交互**,并设置动作为*赋值给变量*。

ii. 单击管理变量 > 新增变量。

设置变量的名称,默认值设置为第三方URL。

| 新增变量 |               | ×  |
|------|---------------|----|
|      | 变量名称: *       |    |
|      | 第三方链接         |    |
|      | 默认值:          |    |
|      | https:/ =a2c  |    |
|      | 描述:           |    |
|      | 请输入变量说明,限100字 |    |
|      |               |    |
|      |               |    |
|      | 确认            | 取消 |

iii. 配置变量。

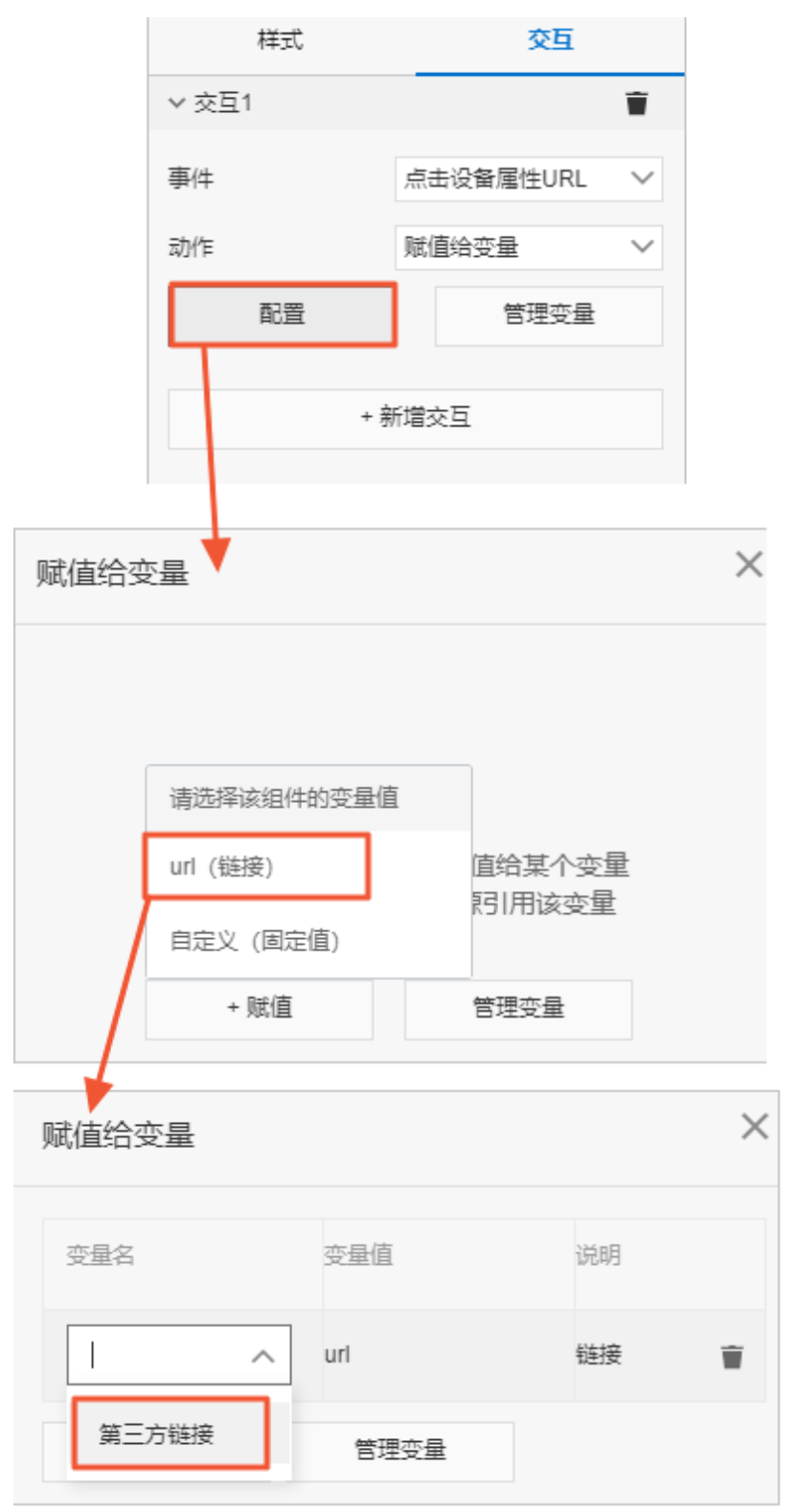

4. 单击iframe组件,单击配置,设置关联链接。

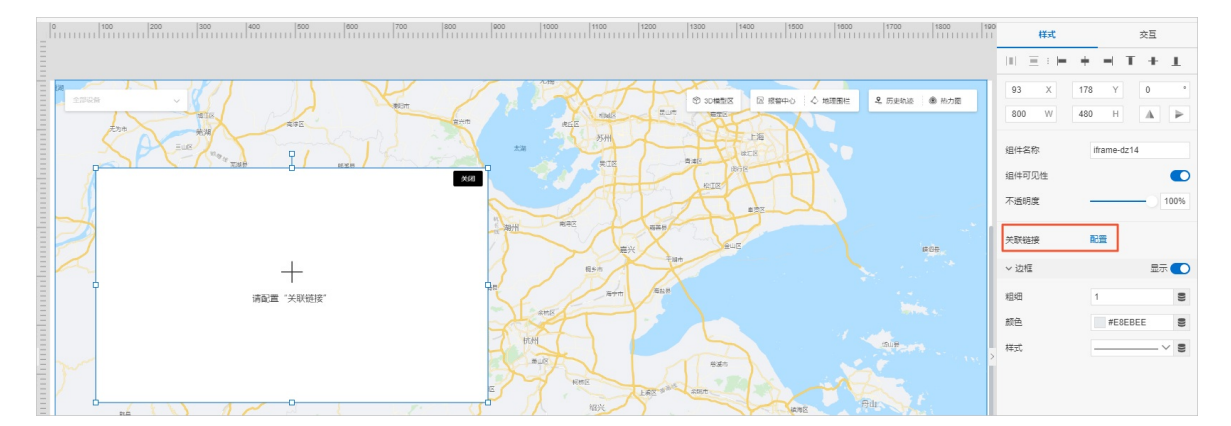

| 里击 <b>参数米</b> 源,选择 <b>受</b> 量,选择 | 匕配直灯旳吊二万斑按受重。 |
|----------------------------------|---------------|
|----------------------------------|---------------|

| 配置链接                      |                            | ×           |               |
|---------------------------|----------------------------|-------------|---------------|
| 因安全政策原因,目前<br>HTTP地址,需要绑定 | 前只支持HTTPS地址,<br>自己的域名才能够预览 | 如果您填写了<br>8 |               |
| 链接内容                      |                            | 参数来源        |               |
| + URL参数 🕜                 |                            | 变量<br>组件值   |               |
| 选择变量                      |                            | •           | ×             |
| 变量名                       | 描述                         | 默认值         | 操作            |
| 第三方链接                     | -                          | https:/     | 赋值来源 编辑       |
| 管理变量                      |                            |             | <b>确</b> 定 取消 |

5. 因为只有点击设备气泡时,才显示第三方窗口,并且第三方窗口显示后,才可看到关闭按钮,因此需要 默认隐藏组件。关闭if rame组件和按钮组件的可见性。

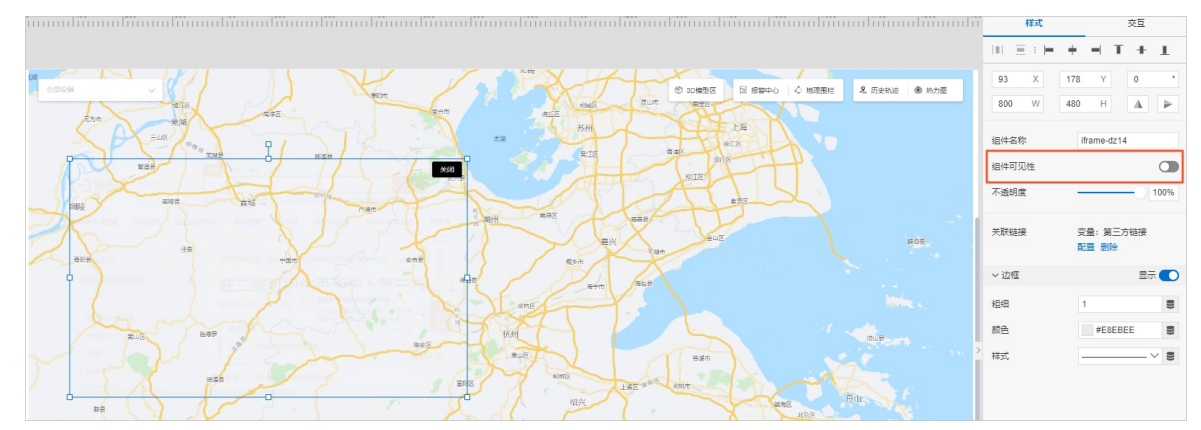

6. 单击地图, 配置隐藏组件与地图的交互关系, 实现单击设备气泡时, 弹出三方页面和关闭按钮的功能。

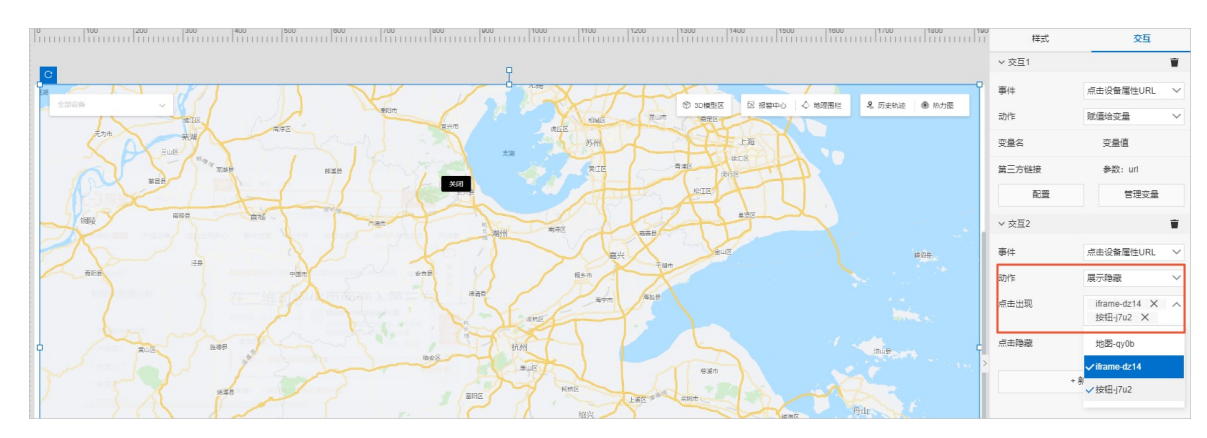

7. 为按钮组件添加交互,实现单击关闭按钮后关闭iframe。

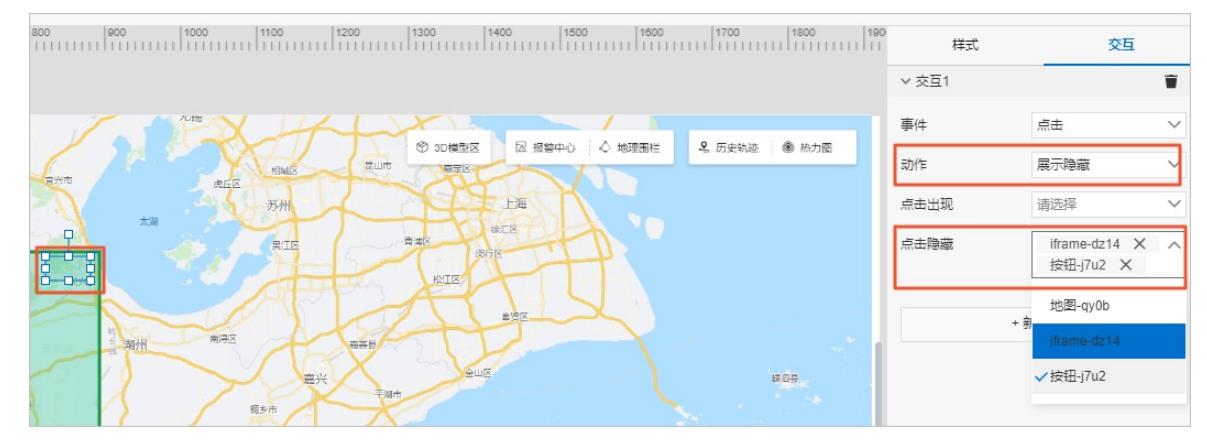

- 在界面右上方单击保存,然后单击预览,查看已配置完成的Web可视化大屏。
   根据产品标签value的不同设置,第三方窗口的弹出方式不同:
  - 标签value为*url*:单击设备气泡,在弹出窗口中单击第三方连接,则显示第三方弹窗,单击关闭按
     钮,可关闭弹窗。

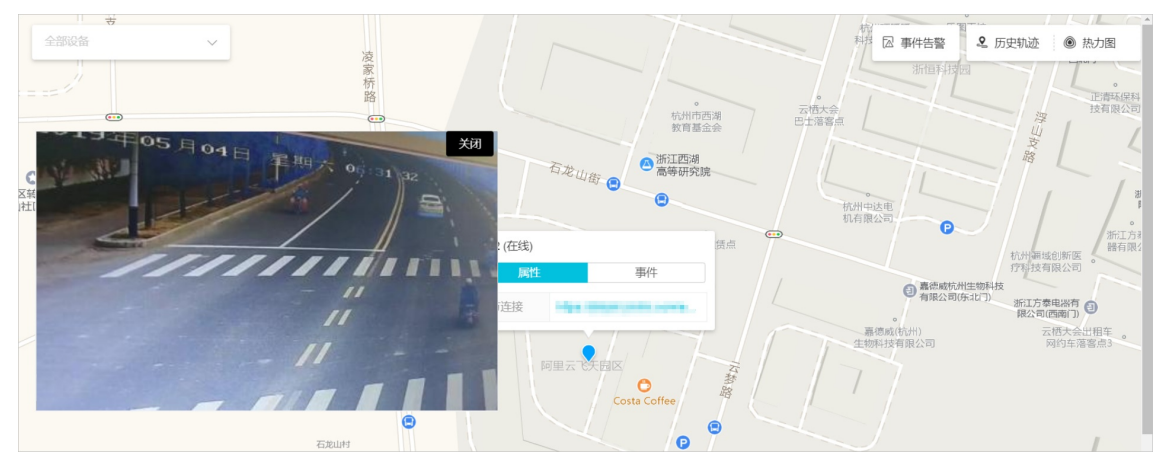

○ 标签value为pop: 单击设备气泡,可直接弹出第三方窗口。

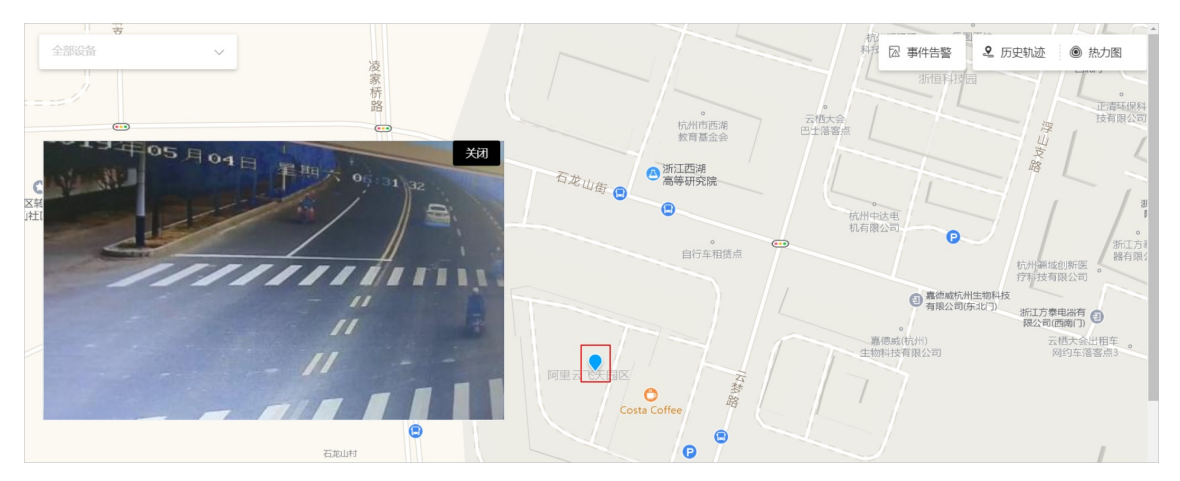

9. 切换到IoT Studio Web可视化开发编辑页面,在页面右上方单击发布,填写版本内容,单击确定。

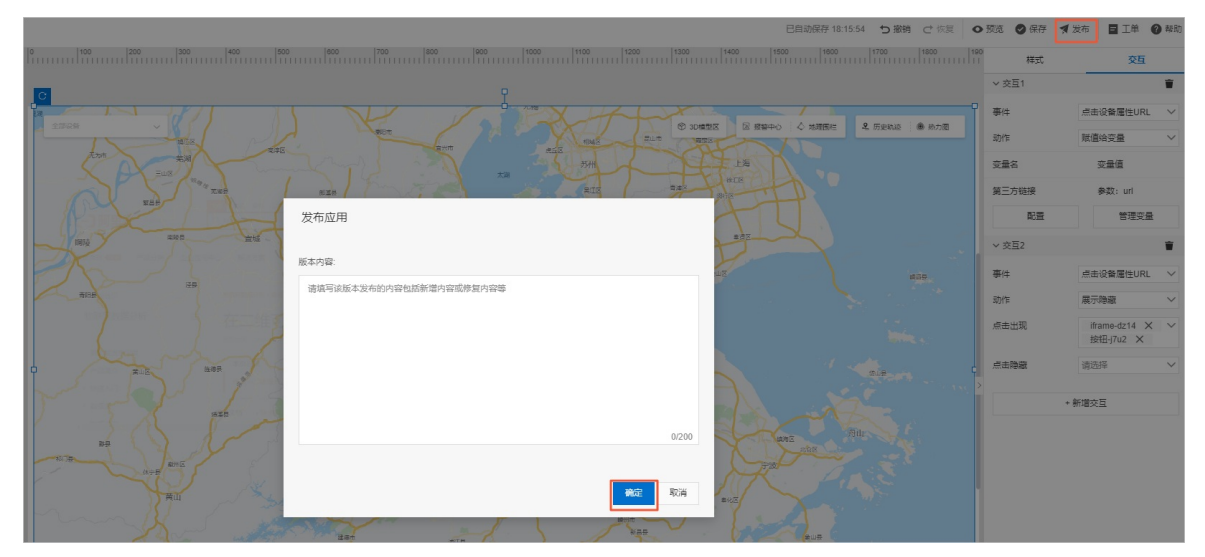

系统显示发布成功后,处理Web可视化应用的后续操作请参见Web可视化开发。

## 4.分析透视之SQL分析决策直达设备

物联网数据分析提供的数据分析透视中SQL分析功能,不仅支持分析设备上报云端的数据,还可以通过SQL 将分析后的决策结果下发至设备进行远程控制。

### 前提条件

- 仅支持使用真实设备或使用SDK模拟设备实现下发决策至设备的功能。
- 下发数据的设备属性,必须是读写类型。

#### 背景信息

本文以使用Java SDK模拟空调设备为例,利用物联网数据分析提供的数据开发功能编写SQL,从某一个提供数据的产品获取设备数据,并将该数据下发到空调设备。

#### 操作步骤

- 1. 登录物联网平台控制台。
- 2. 创建一个空调设备。
  - i. 参考创建产品, 创建如下图所示的空调产品。

| 物联网平台 / 设备管理 / 产品 / 创建产品                                            |
|---------------------------------------------------------------------|
| ← 创建产品 (设备模型)                                                       |
| * 产品名称                                                              |
| 空调                                                                  |
| * 所属品类 ②                                                            |
| ● 标准品类 ○ 自定义品类                                                      |
| 智能生活 / 大家电 / 空调机 💙 査看功能                                             |
| * 节点类型                                                              |
| 直连设备                 か                 M关子设备                  M关子设备 |
| 连网与数据                                                               |
| * 连网方式                                                              |
| WiFi 🗸                                                              |
| * 数据格式 ②                                                            |
| ICA 标准数据格式 (Alink JSON)                                             |
| ◇认证方式                                                               |
| 更多信息                                                                |
| ◇ 产品描述                                                              |
| 保存 取消                                                               |

产品创建成功后,到产品详情页面获取ProductSecret,以备后续使用。

ii. 参考单个创建设备,添加空调设备。

| 添加设备 💿                                                     | $\times$ |
|------------------------------------------------------------|----------|
| ( 特别说明: deviceName可以为空,当为空时,阿里云会颁发全局唯一标<br>识符作为deviceName。 |          |
| 产品                                                         |          |
| 空调                                                         |          |
| DeviceName 💿                                               |          |
| airconditioner_1                                           |          |
| 备注名称 ②                                                     |          |
| 请输入备注名称                                                    |          |
| <b>确认</b> 取消                                               |          |

设备创建成功后,保存设备证书(Product Key、DeviceName、DeviceSecret),以备后续使用。

- 3. 使用Link Kit SDK提供的Java SDK Demo模拟空调设备,使其上线。
  - i. 下载Java SDK Demo并解压到本地。
  - ii. 解压后在*device\_id.json*文件中,填写已保存的设备信息(ProductKey、DeviceName、 DeviceSecret)和产品ProductSecret。

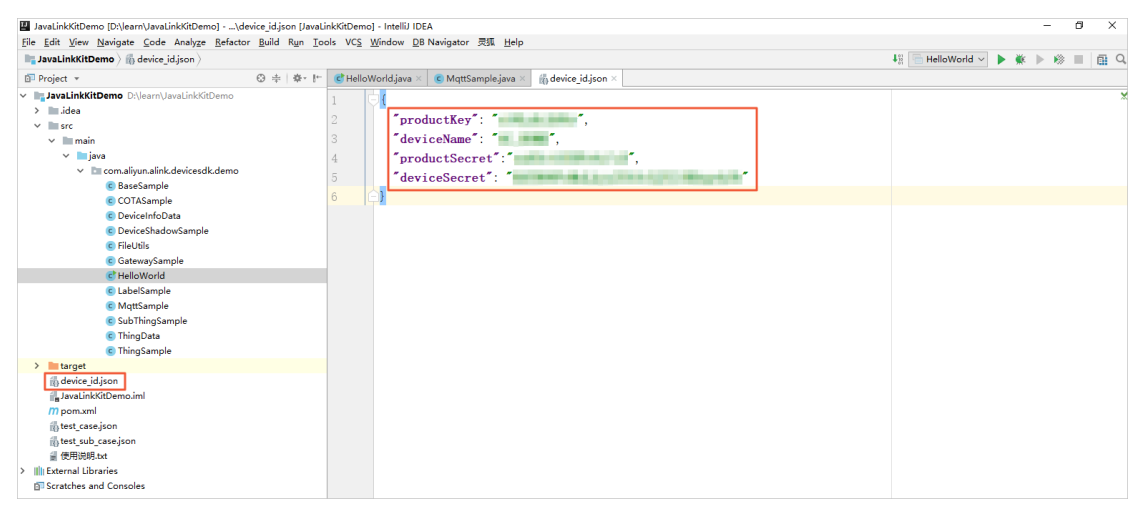

#### iii. 启动HelloWorld.java文件中的main方法。

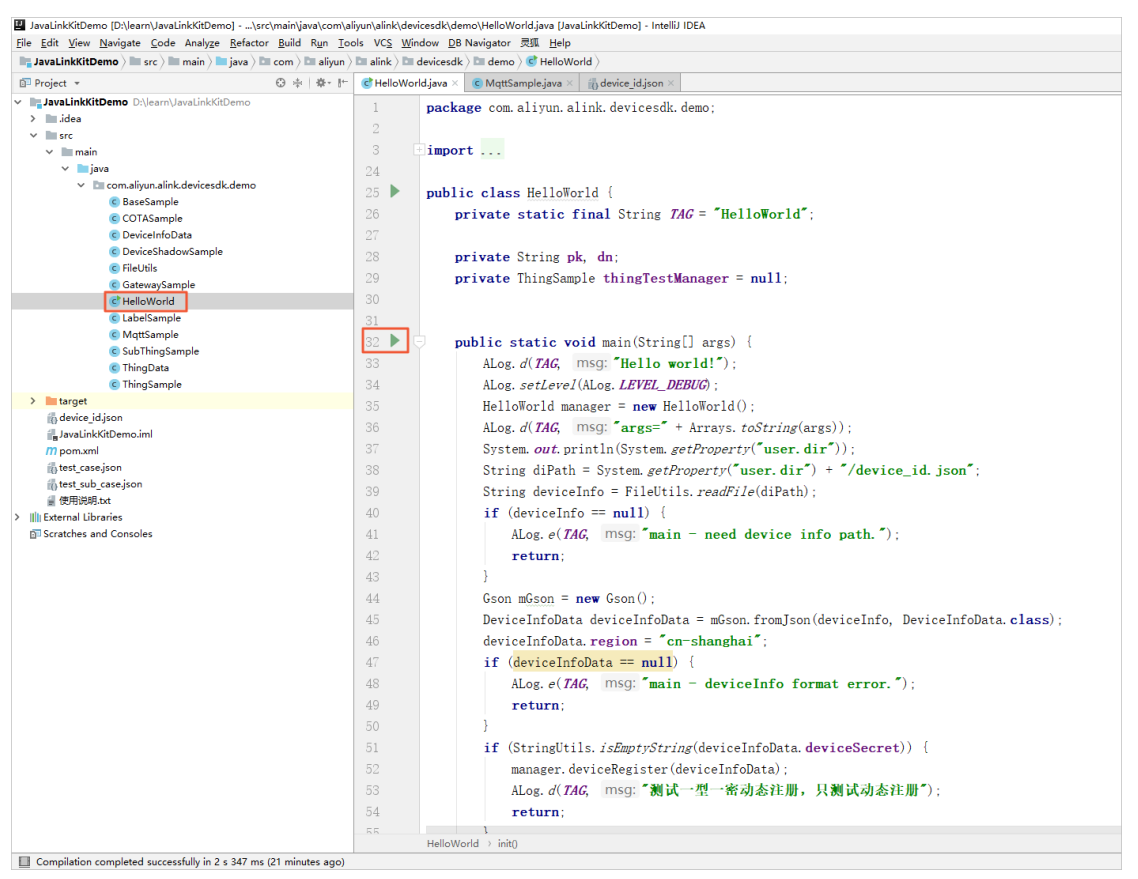

返回物联网平台控制台,在设备管理页面选择空调产品后,可看到产品下的设备状态为在线。

| 物联网平台 / 设备管理 / 设备 |                      |               |               |                     |         |   |
|-------------------|----------------------|---------------|---------------|---------------------|---------|---|
| 设备                |                      |               |               |                     |         |   |
| 空调 イ              | 设备总数                 | • 激活设备 @<br>1 | ● 当前在线 ◎<br>1 |                     |         | C |
| 设备列表 批次管理         |                      |               |               |                     |         |   |
| 添加设备 批量添加 Device  | Name ~ 遺輸入DeviceName | Q 请选择         | 平设留标签 💙       |                     |         |   |
| DeviceName/衢注名称   | 设备所履产品               | 节点类型          | 状态/启用状态 ♀     | 最后上线时间              | 操作      |   |
| airconditioner_1  | 空调                   | 设备            | • 在线 🜑        | 2020/04/09 19:17:39 | 查看   删除 |   |
| 動除 禁用 启用          |                      |               |               |                     |         |   |

4. 创建商场温度传感器设备,并上报数据到云端。

i. 参考创建产品, 创建一个商场温度传感器产品。

| 物联网平台 / 设备管理 / 产品 / 创建产品  |      |
|---------------------------|------|
| ← 创建产品 (设备模型)             |      |
| * 产品名称                    |      |
| 商场温度传感器                   |      |
| * 所属品类 📀                  |      |
| ● 标准品类 ○ 自定义品类            |      |
| 智能园区 / 室内温度传感器            | 查看功能 |
| * 节点类型                    |      |
|                           |      |
| 连网与数据                     |      |
| * 连网方式                    |      |
| WiFi                      |      |
| * 数据格式 ②                  |      |
| ICA 标准数据格式 (Alink JSON) く |      |
| ◇认证方式                     |      |
| 更多信息                      |      |
| ✓产品描述                     |      |
|                           |      |
| 保存取消                      |      |

ii. 参考批量创建设备,批量添加5个商场温度传感器设备。

iii. 参考单个添加物模型,为商场温度传感器添加自定义功能。

? 说明 可根据您的需求添加多种属性,但需要下发的属性,其读写类型必须是读写。

iv. 在物联网平台,选择**监控运维 > 在线调试**,在**在线调试**页面,选择调试产品和设备后上报属性数据。

| 物联网平台        |   | 物研究平台 / 监控运输 / 在线调试 |                     |                                                                                                    |
|--------------|---|---------------------|---------------------|----------------------------------------------------------------------------------------------------|
| 概察           |   | 在线调试                |                     |                                                                                                    |
| 0.66.09.00   |   | 请远探设备: 网络温度传感器 >    |                     |                                                                                                    |
| No III III A |   |                     | 実时日志 ● 在线(虚拟设备)     | 二日 (1997年) (1997年) (199775) (199775) (199775) (1997755) (19977555) (1997755555) (199775555555555555555555555555555555555 |
| /~~##        |   | WEIT, MALAN, KETAR  |                     |                                                                                                    |
| 设备           |   | 羅性上报 事件上报 羅性漂流 服务调用 | 美型 / 时间             | 内容                                                                                                    |
| 分组           |   | Areald              | 设备上报数据              | 2020-04-09 19:18:27.176, 48897274295148FA966C8688EE2DBC43, upstream - bizType=PR 0                                                                                                    |
| CA证书         |   | -12                 | 2020/04/09 19:18:27 | or "uniNg/d" 4922343950394624" ventil code 200 metagesuccess et<br>response=["code":200_data:10_id":123", mesage:1:success "method":1thing.event.prope d                                                                                                    |
| 规则引擎         | ~ | CurrentHumidity     |                     | evi gant 10<br>885 r. Alson Henrosou autoritus in granni an gran i, sastar vi sunta                                                                                                    |
| 监控运绳         | ~ | 调输入参数 (double) ◎    |                     | 846 · · · · · · · · · · · · · · · · · · ·                                                                                                    |
| 实时监控         |   | CurrentTemperature  |                     |                                                                                                    |
| 运输大盘         |   | 28                  |                     |                                                                                                    |
| 在线调试         |   |                     |                     |                                                                                                    |
| 日本服务         |   |                     |                     |                                                                                                    |
| E145465      |   |                     |                     |                                                                                                    |
| E014-7758X   |   |                     |                     |                                                                                                    |
| 远程配置         |   |                     |                     |                                                                                                    |
| 告替中心 New     |   |                     |                     |                                                                                                    |
| 边缘计算         | ~ |                     |                     |                                                                                                    |
| 视频服务         | ~ |                     |                     |                                                                                                    |
| IoT Studio   | ~ |                     |                     |                                                                                                    |
| 应用开发         |   |                     |                     |                                                                                                    |
| 而日繁華         |   |                     |                     |                                                                                                    |
| 100 m 100 m  |   | 推送 策略推送 关闭虚拟设备 查看数据 |                     |                                                                                                    |

商场温度传感器产品下的5个设备,分别上报数据,可上报相同的属性值。

5. 在数据分析 > 数据资产页面,查看空调设备和商场温度传感器设备的数据表。

您可直接输入产品名称关键字,模糊搜索到相关数据表。在商场温度传感器和空调的数据概览页面中复制\$product\_key的值,并查看设备属性标识符,以备后续SQL语句中使用。

| 数据资产 / 数据表 |               |                |                 |                 |                    |        |             |                                                                                                    |                                                                                                    |        |
|------------|---------------|----------------|-----------------|-----------------|--------------------|--------|-------------|----------------------------------------------------------------------------------------------------|----------------------------------------------------------------------------------------------------|--------|
| ← 数据表      |               |                |                 |                 |                    |        |             |                                                                                                    |                                                                                                    |        |
| Q.南场       | 表信息           | 数据概范           |                 |                 |                    |        |             |                                                                                                    |                                                                                                    |        |
| ■ 南北高温度传感器 | 数据预览<br>默认预选编 | 说明<br>謝的20张数据。 | 如需查看更多数据,可以在可   | 視化分析或者SQL分析中重要。 |                    |        |             |                                                                                                    |                                                                                                    |        |
|            | \$device_na   | ime            | CurrentHumidity | \$event_time    | CurrentTemperature | Areald | Sevent_date | \$product_key                                                                                                    | \$iot_id                                                                                                    | \$type |
|            | 10.000        | 0.00           |                 | 1586432973199   | 28                 | -#     | 20200409    | 1000                                                                                                    |                                                                                                    | DEVICE |
|            | 1000          |                |                 | 1586432960606   | 28                 |        | 20200409    |                                                                                                    | Color of the local division of the local division of the local div | DEVICE |
|            | 1000          |                |                 | 1586432947363   | 28                 |        | 20200409    | a property and                                                                                                    | the second second                                                                                                    | DEVICE |
|            |               |                |                 | 1586432934450   | 28                 | -15    | 20200409    | 1000                                                                                                    | Contraction of the                                                                                                    | DEVICE |
|            | -             | -              |                 | 1586431107176   | 28                 | -15    | 20200409    | A CONTRACT OF A CONTRACT OF A | -                                                                                                    | DEVICE |
|            |               |                |                 |                 |                    |        |             |                                                                                                    |                                                                                                    |        |

- 6. 创建数据开发任务。
  - i. 参考SQL分析, 创建一个下发数据至设备的任务。

| ■ 下发数据至设备<br>SQL数据分析工作台 |       |     |  |  |  |  |  |  | 上次 | 泉存于: 2 | 020-04-09 19 | 645:46 | 0 | 0 | <br>1 | 0 | B     |     | 0  | ٥   |
|-------------------------|-------|-----|--|--|--|--|--|--|----|--------|--------------|--------|---|---|-------|---|-------|-----|----|-----|
| 数据表                     | 物标签   | )   |  |  |  |  |  |  |    |        |              |        |   |   |       |   | CSV下號 | 機振导 | 入运 | 行历史 |
| 数描源类型                   | 设备数据源 | ✓ 1 |  |  |  |  |  |  |    |        |              |        |   |   |       |   |       |     |    |     |
| Q. 搜索数据表                |       |     |  |  |  |  |  |  |    |        |              |        |   |   |       |   |       |     |    |     |
| > 平台系统表                 |       |     |  |  |  |  |  |  |    |        |              |        |   |   |       |   |       |     |    |     |
| ◇ 平台设备表                 |       |     |  |  |  |  |  |  |    |        |              |        |   |   |       |   |       |     |    |     |
| > 设备数据表                 |       |     |  |  |  |  |  |  |    |        |              |        |   |   |       |   |       |     |    |     |
| > 设备快服表                 |       |     |  |  |  |  |  |  |    |        |              |        |   |   |       |   |       |     |    |     |
| > 设备事件表                 |       |     |  |  |  |  |  |  |    |        |              |        |   |   |       |   |       |     |    |     |
| > 授权表                   |       |     |  |  |  |  |  |  |    |        |              |        |   |   |       |   |       |     |    |     |
|                         |       |     |  |  |  |  |  |  |    |        |              |        |   |   |       |   |       |     |    |     |

#### ii. 在任务中编写如下SQL。

```
-- 以下示例中的函数均可在函数列表中找到
-- 查询商场温度传感器上报温度且上报时间在五分钟内,且高温数量传感器数量大于5
CREATE VIEW HIGH TEMPERATURE AS
   SELECT count (CurrentTemperature) AS high temp num, AreaId ,AVG (CurrentTemperatu
re) AS current temper
   FROM ${pk.Your ProductKey1}
   WHERE CurrentTemperature IS NOT NULL AND DATE DIFF('MINUTE', FROM UNIXTIME($even
t time/1000),NOW()) < 5 AND CurrentTemperature > 26
      GROUP BY AreaId HAVING count (CurrentTemperature) > 5;
INSERT INTO ${pk.Your ProductKey2.Your DeviceName2}
SELECT
1 AS PowerSwitch.
-- 根据当前温度调整风速等级
CASE current temper
   WHEN 35 THEN 5
   WHEN 32 THEN 4
   WHEN 30 THEN 3
   WHEN 28 THEN 0
   ELSE 0 END AS WindSpeed,
-- 根据月份切换风力类型 自动 - 0; 制冷 - 1; 制热 - 2; 通风 - 3; 除湿 - 4;
CASE
   WHEN MONTH (NOW ()) > 6 AND MONTH (NOW ()) < 11 THEN 1
   WHEN MONTH (NOW () ) > 11 AND MONTH (NOW () ) < 4 THEN 2
   ELSE 0 END AS WorkMode
FROM HIGH TEMPERATURE WHERE AreaId='一楼';
```

#### 其中:

- FROM 语句中, Your\_ProductKey1替换为商场温度传感器的ProductKey。
- INSERT INTO 语句中, Your\_Product Key2和 Your\_DeviceName2替换为空调设备的 Product Key和DeviceName。

⑦ 说明 语法解释如下:

```
INSERT INTO {目标表} SELECT {属性标识符} FROM {数据表/视图} WHERE {过滤条件} [LIMIT (数据条数限制)]
```

编写完成后需进行语法校验。

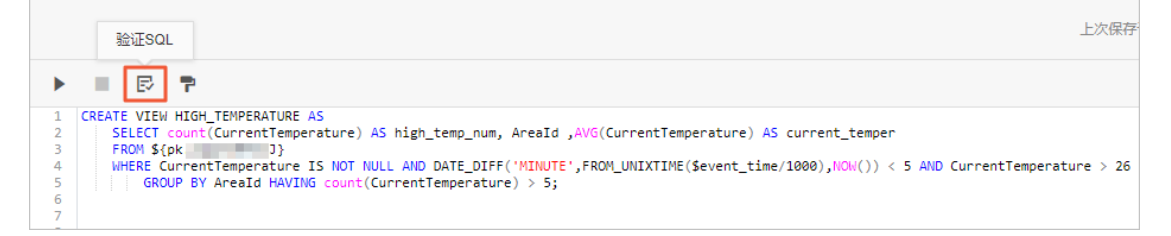

#### iii. 保存并运行SQL任务。

| 运行                                                                                                    |                                                                                                    | 上次服存于:                                                                                                    | 2020-04-09 20:31:10 | C    | œ | 4 | 0 |       | • •  |     | ł |
|----------------------------------------------------------------------------------------------------|----------------------------------------------------------------------------------------------------|----------------------------------------------------------------------------------------------------|---------------------|------|---|---|---|-------|------|-----|---|
| 1<br>1<br>2<br>3<br>4<br>5<br>5<br>6<br>7<br>8<br>9<br>9<br>10<br>11<br>12<br>13<br>14<br>15<br>15<br>16<br>6<br>7<br>7<br>8<br>9<br>9<br>10<br>11<br>12<br>2<br>3<br>24 | REATE VIEW HIGH_TENSEANDE AS<br>FEEDERATE VIEW HIGH_TENSEANDE AS<br>FEEDERATE VIEW HIGH_TENSEANDE AS high_teng_num, Areald , AVG(Current<br>Member Current Emperature 1s Not Nucl. AND DATE_DIFF("HUNDIT", FROU_UND)<br>MARKE Current Emperature 1s Not Nucl. AND DATE_DIFF("HUNDIT", FROU_UND)<br>MARKE Current Emperature 1s Not Nucl. AND DATE_DIFF("HUNDIT", FROU_UND)<br>CONTENT (INTO \$(pk.alsCickewsK.alrConditioner_1)<br>(ICC -<br>(ICC -<br>(I | <pre>2 JETTRE20<br/>ITemperature) A5 current_temper<br/>TUPE(Sevent_time/1000),HCM()) &lt; \$ AHD CurrentTemperature &gt; 26</pre> |                     |      |   |   |   | (5)下統 | 建成导入 | 运行1 | 速 |
|                                                                                                    | - (+9)                                                                                                    |                                                                                                    |                     |      |   |   |   |       |      |     |   |
| Down                                                                                                    | 5. <u> 5.</u>                                                                                                    |                                                                                                    |                     |      |   |   |   |       |      |     |   |
| - ower                                                                                                    | head to be a second second second second second second second second second second second second second second                                                                                                    | MindSpeed                                                                                                    | Mode                | Mada |   |   |   |       |      |     |   |

7. 查看 Hello World. java 文件中设备接收到的下发属性。

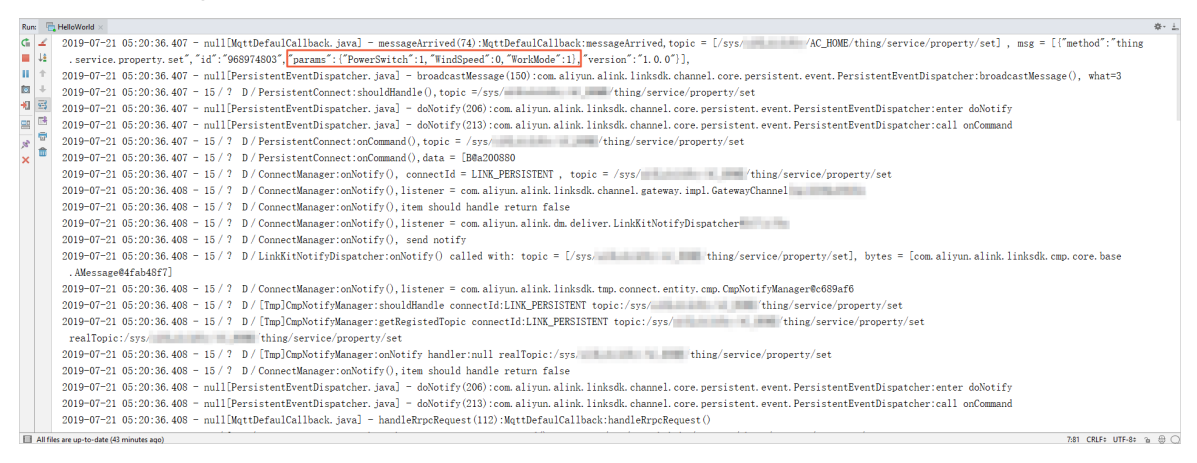

至此,您已完成利用数据开发SQL将数据下发至设备的操作。